## UC RIVERSITY OF CALIFORNIA School of Medicine Office of Information Technology

### Knowledge Base

### Add Office 365 Account to Built-in Mail on an iOS Device

#### **Purpose & Overview:**

This document will outline the process of adding an Office 365 email account on an iOS (iPad, iPhone) device using the built-in iOS mail app.

#### Add Office 365 Account to the Built-in iOS Mail App

1. Press on the Settings icon.

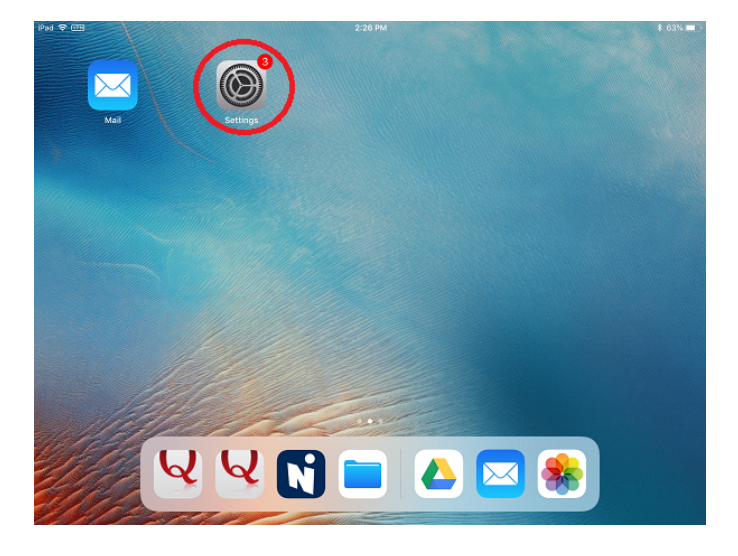

2. Press on the "Accounts & Passwords" heading.

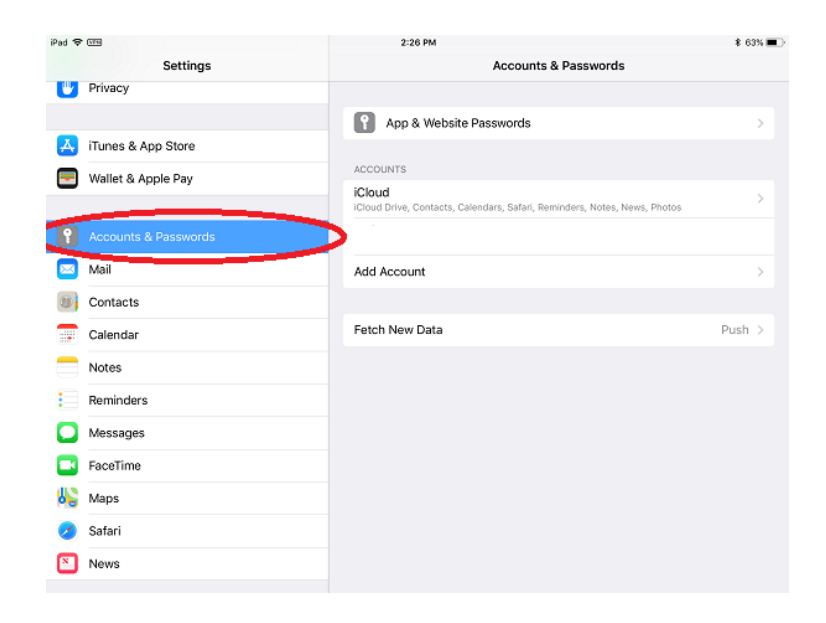

## 

#### School of Medicine Office of Information Technology

## Knowledge Base

3. Press on "Add Account".

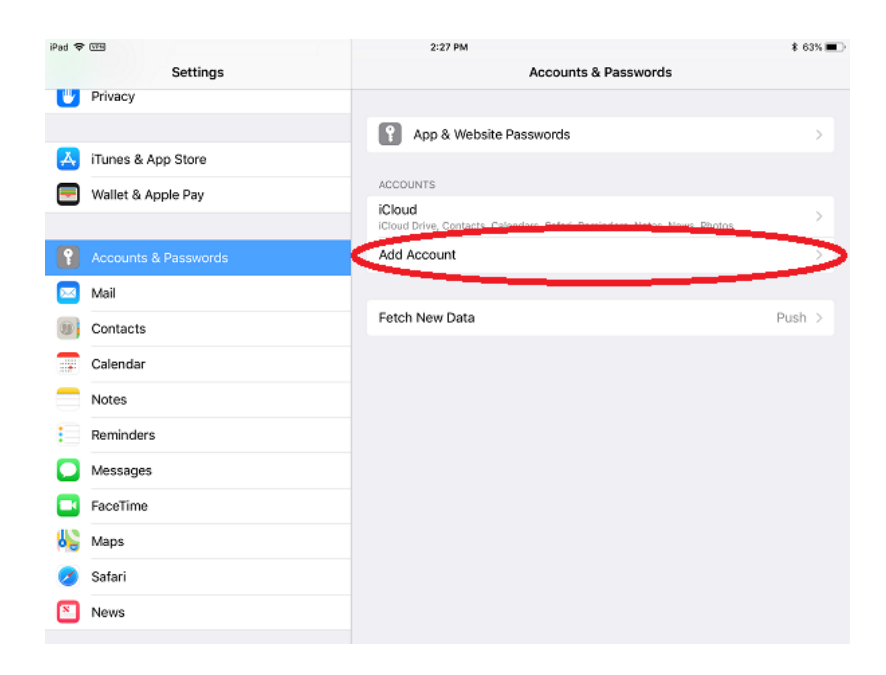

4. Press "Exchange".

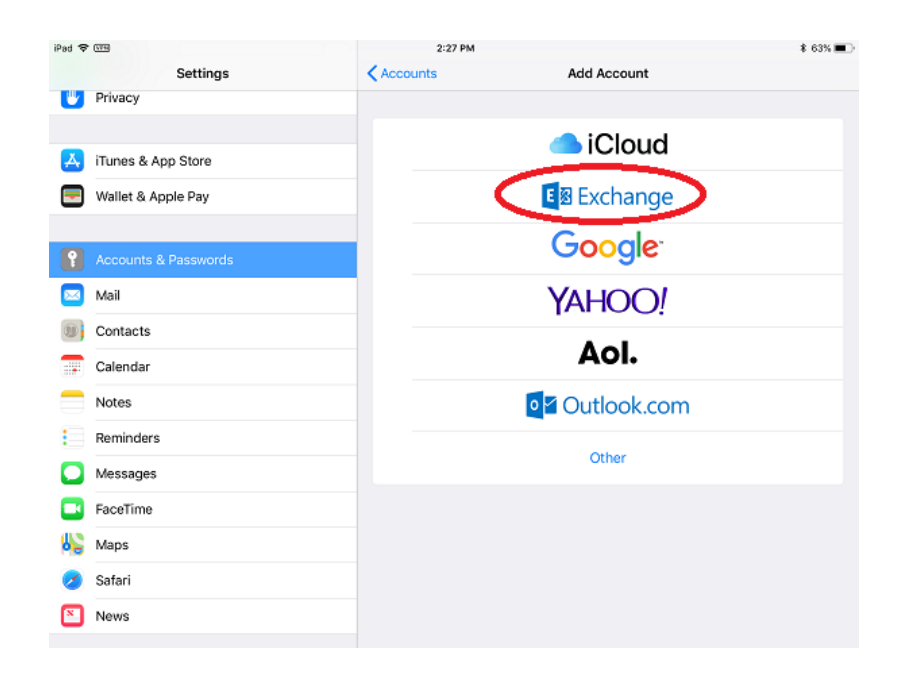

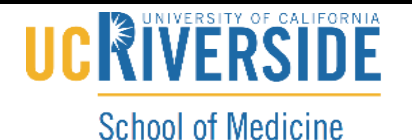

Office of Information Technology

### Knowledge Base

5. Enter your email address (<Your NETID>@medsch.ucr.edu). (Note: You may enter any description you choose to identify the account in the description field.)

| iPad 🗢 |           |                  | 2:29 PM            |             | * 62% 🔳 |
|--------|-----------|------------------|--------------------|-------------|---------|
|        | Settings  | _                | Accounts           | Add Account |         |
|        |           | Cancel           | Exchange           | Next        |         |
| P      |           |                  |                    |             |         |
|        | Mail      | Email yournet    | id @medsch.ucr.edu |             |         |
|        | Contacts  | Description My 8 | Exchange Account   | 2           |         |
|        | Calendar  |                  | Curkeyer Device ID |             |         |
|        | Notes     |                  | Exchange Device ID |             |         |
|        | Reminders |                  |                    |             |         |
|        | Messages  |                  |                    |             |         |
|        | FaceTime  |                  |                    |             |         |
| 6      | Maps      |                  |                    | im          |         |
| 0      | Safari    |                  |                    |             |         |
|        | News      |                  |                    |             |         |
|        |           |                  |                    |             |         |
| 1      | Music     |                  |                    |             |         |
|        | TV        |                  |                    |             |         |
| 5      | 28        | 1                | The                | ľm          | ×       |

6. Press "Sign in".

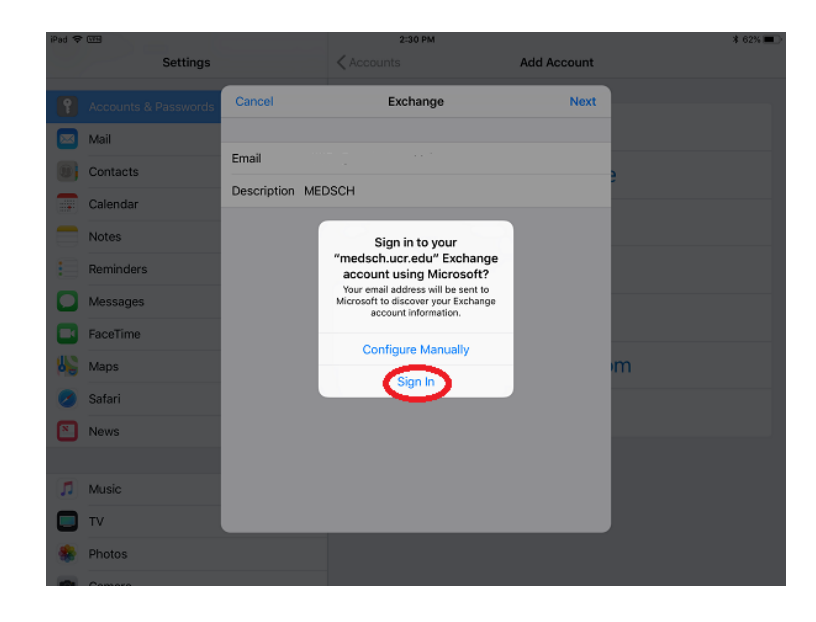

# UC RIVERSITY OF CALIFORNIA

#### School of Medicine Office of Information Technology

### Knowledge Base

7. Enter your password and press "Sign in".

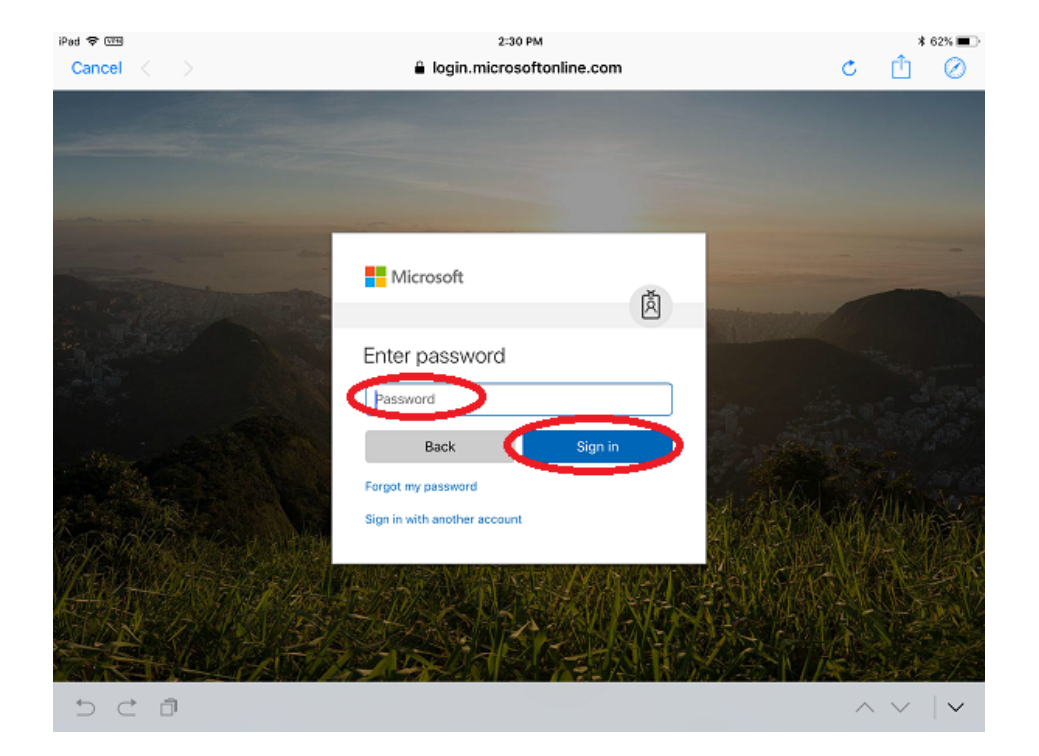

8. If you are prompted for app permissions, press "Accept". Otherwise, skip to Step 9.

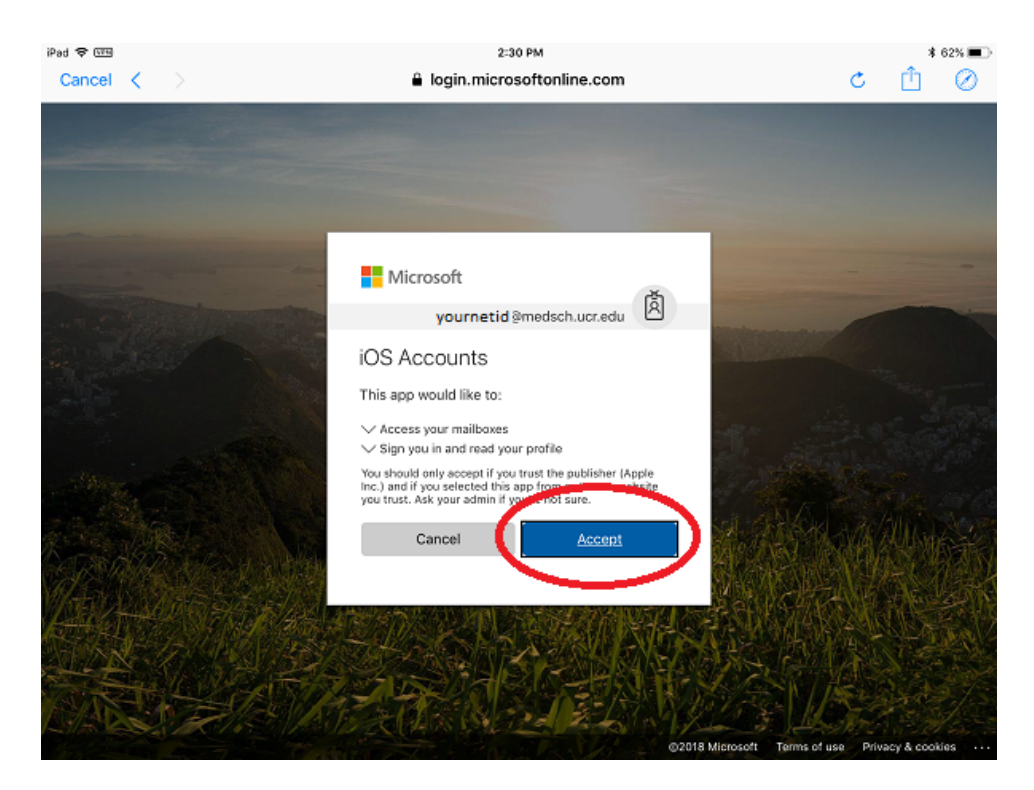

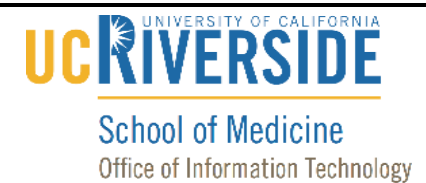

## Knowledge Base

9. Select the appropriate items you would like to sync and then press "Save". (Note: Most users would likely choose to sync Mail, Contacts, and Calendars.)

| iPad 🗢 |                      |           | 2:30 PM    |             | * 62% 🔳 |
|--------|----------------------|-----------|------------|-------------|---------|
|        | Settings             |           | < Accounts | Add Account |         |
| P      | Accounts & Passwords | Cancel    | MEDSCH     | Save        |         |
|        | Mail                 |           |            |             |         |
|        | Contacts             | 🖂 Mail    |            |             | 2       |
|        | Calendar             | B Contact | ts         |             |         |
| _      | Notes                | Calenda   | ars        |             |         |
|        | Reminders            | Remind    | ers        | $\bigcirc$  |         |
|        | Messages             | Notes     |            | $\bigcirc$  |         |
|        | FaceTime             |           |            |             |         |
| 113    | Mage                 |           |            |             | m       |
|        | maps                 |           |            |             | 111     |
|        | Safari               |           |            |             |         |
|        | News                 |           |            |             |         |
|        |                      |           |            |             |         |
|        | Music                |           |            |             |         |
|        | TV                   |           |            |             |         |
| ٠      | Photos               |           |            |             |         |
| (100)  |                      |           |            |             |         |

**10.** Your account has now been configured.